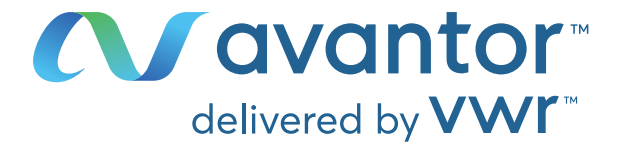

# Instruction manual

## VWR<sup>®</sup> Microbiological Air Sampler SAS Super ISO USB

EU Catalogue Number: 710-2088 710-2087 710-2090 710-2089

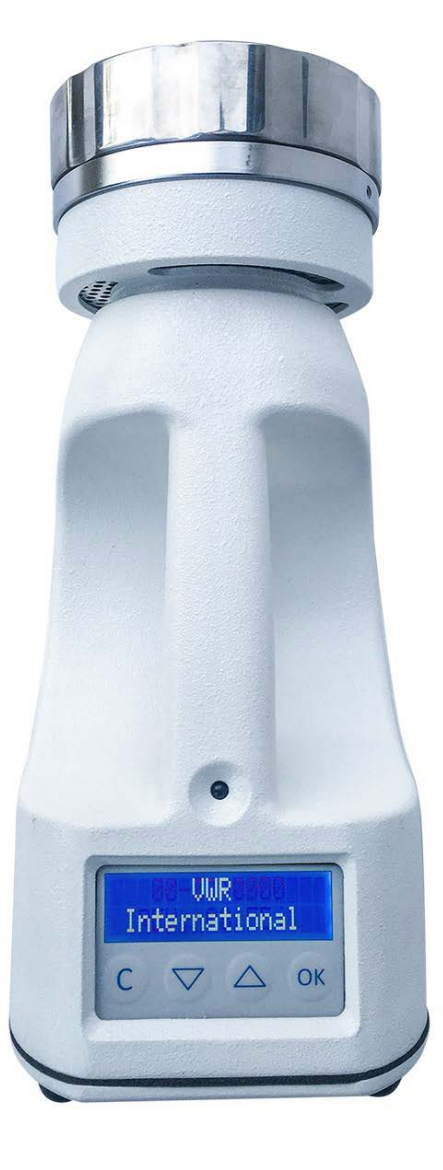

CE

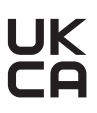

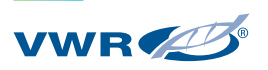

VERSION: 2 ISSUED: APRIL 2021

#### Europe

VWR International Srl Via S. Giusto 85 20153 Milano Italy Tel.: + 39 0233 203 11 http://it.vwr.com

**Country of origin Italy** 

## Table of contents

| LEGAL ADDRESS OF MANUFACTURER 2 |
|---------------------------------|
| WARNING<br>4                    |
| SAFETY INFORMATION<br>4         |
| REFERENCES<br>4                 |
| TECHNICAL FEATURES<br>5         |
| INTENDED USE<br>5-7             |
| INSTALLATION<br>7-9             |
|                                 |

FUNCTIONS 9-14 "OPTIONS" FUNCTION 15-24

OPERATIONS 25

COLONY FORMING UNIT CORRECTION FACTOR 26 TROUBLESHOOTING 27

FIRMWARE UPDATE 28

ACCESSORIES 29 TECHNICAL SERVICES 30

WARRANTY 30

COMPLIANCE WITH LOCAL LAWS AND REGULATIONS 30

EQUIPMENT DISPOSAL 31

## Warning!

This document is the property of VWR International S.r.l. - Milan - Italy It may not be duplicated or distributed without the owner's authorisation. Patent Pending Manufactured by VWR International S.r.l. - Milan, Italy

## Safety Information

Please use this device only for the purposes indicated. The device must be correctly used according to this instructions manual before starting any operation. Any electrical cables need to be replaced immediately when damaged; never use a damaged or worn electrical cable.

Always disconnect the charger before:

- Repairing or maintenance; these operations must be carried out by gualified staff
- Cleaning the unit

Use original spare parts and accessories for any replacement.

Do not use this device in the presence of explosive gas.

Please follow the guidelines below and read this manual in its entirety to ensure safe operation of the unit.

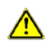

Be aware that the voltage and frequency of the electrical system are compatible with the requirements of the battery charger.

Never use a non-OEM charger to charge the air sampler. Use of an improper harger may damage the unit.

Carefully read this manual before operating your instrument.

## References

- FDA 1987 Guideline on Sterile Drug Products produced by Aseptic Process
- ACGIH Guideline for the Assessment of Bioaerosol in the Indoor Environment
- ASTM Draft Protocol Committee D22.05.06
- USP 23-NF 18 8th Supplement 1116 (May 1998) Microbiological Evaluation of Clean Rooms and other Controlled Environments
- EU Guide for GMP Manufacture of Sterile Medicinal Products Control of Medicines and Inspection
- CEN/TC 243 Norms for Clean Room Technology

## Technical features

| Feature      | SAS SUPER ISO USB 100 Contact | SAS SUPER ISO USB 180 Contact | SAS SUPER ISO USB 100 Petri | SAS SUPER ISO USB 180 Petri |
|--------------|-------------------------------|-------------------------------|-----------------------------|-----------------------------|
| Cat. No.     | 710-2088                      | 710-2087                      | 710-2090                    | 710-2089                    |
| Air flow     | 100 l/min                     | 180 l/min                     | 100 l/min                   | 180 l/min                   |
| Use with     | 55 mm contact plates          | 55 mm contact plates          | 90 mm Petri dishes          | 90 mm Petri dishes          |
| Portable     | Yes                           | Yes                           | Yes                         | Yes                         |
| Battery      | Rechargeable                  | Rechargeable                  | Rechargeable                | Rechargeable                |
| Battery life | 70 000 litres                 | 40 000 litres                 | 70 000 litres               | 40 000 litres               |
| Speed sensor | Yes                           | Yes                           | Yes                         | Yes                         |

## Intended use

#### Principle

The Surface Air System (SAS) encompasses several models which use the same principle. Air is aspirated at a fixed speed for a variable time through a cover which has been machined with a series of specially designed small holes. The resulting laminar airflow is directed onto the agar surface of a "contact plate" (or Petri dish) containing media suitable for the microbiological examination to be performed. When the pre-set sampling cycle is completed, the plate is removed and incubated. The organisms are then visible to the naked eye and can be counted in order to assess the level of contamination.

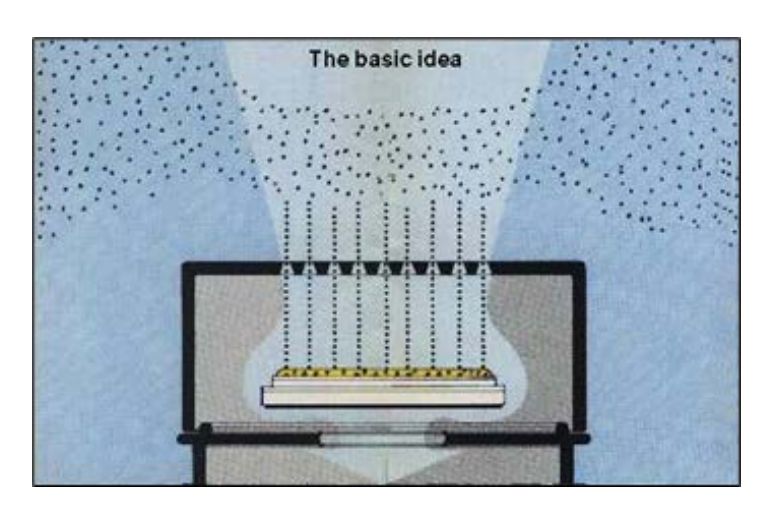

#### The basic idea

The major points of the Surface Air System (SAS) are:

- 1 To use a simple and inexpensive "contact plate" ("SURFAIR PLATE", "RODAC") for surface, hands or air control. These plates are very well known and easily available and can be purchased ready poured with different media.
- **2** To sample a known volume of air for a variable time to provide a large range of sampling volumes.
- **3** To aspirate air in a laminar flow pattern with sufficient velocity to impact organisms on an agar surface.

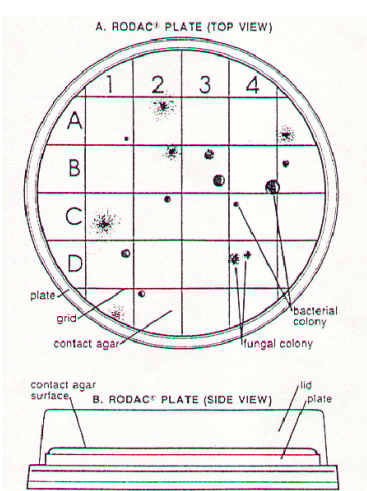

- **4** To accumulate data on the level of hygiene in each environment so that fluctuations can be monitored.
- 5 To take advantage of advanced electronics for more reliable results in different operating conditions.
- 6 To have the flexibility to choose between 55 mm contact plates or 90 mm standard disposable Petri dishes.
- 7 To apply cGLP and cGMP to air sampling operations.
- 8 To organise sequential sampling to obtain a more representative sample under actual operating conditions.

#### Models available

SAS SUPER ISO USB 100 and SAS SUPER ISO USB 180: Two instruments for two different applications.

The two air samplers have the same performances with the only difference being in the rate of air aspirated:

SAS SUPER ISO USB 100 = 100 litres of air per minute.

SAS SUPER ISO USB 180 = 180 litres of air per minute.

The SAS SUPER ISO USB 180 is appropriate for use in cleanrooms and other applications demanding fast sampling times. In cleanrooms, for example, it is important to test larger volumes of air, because microbial air contamination is very low. The SAS SUPER ISO USB 180 reduces the time required to obtain a sample.

Both SAS SUPER ISO USB 100 and SAS SUPER ISO USB 180 are identified as "SAS SUPER ISO USB".

## Brief instructions

#### Brief operating instruction for SAS Super ISO USB 100 and 180

The airflow can be seen on a digital display at the fourth automatic succession presentation each time the instrument is switched on.

1 Touch the OK button for at least one seconds to switch the instrument on.

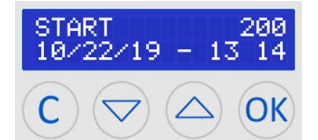

- 2 Press OK to sample the same air volume as the last sampling cycle.
- 3 To change the volume of air, press 🖂 or 🛆 to reach "SELECT VOLUME", then press OK and use the arrows to choose the new desired volume of air.
- 4 Refer to instruction manual to change settings.
- 5 Press OK to confirm selection.
- 6 Press  $\bigtriangledown$  or  $\bigtriangleup$  , for menu selection to modify other pre-set parameters.
- 7 Press OK to reach the sub menu of the chosen parameter.
- 8 Refer to the instruction manual to change settings.
- 9 Press 🔘 each time you need to end an action. The unit will then go back to its initial
- configuration. 10 Press (C), and confirm by pressing OK to switch the unit off.

#### **Visual display**

(Touch the OK button for at least two seconds).

Each time the instrument is turned on, a five second visual display presentation will appear displaying the following information.

This information appears in automatic succession.

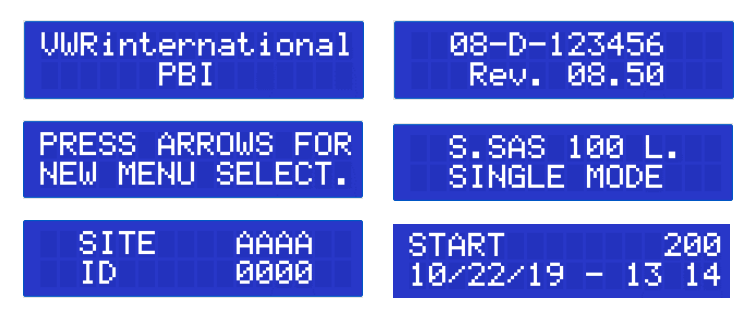

## Installation

#### The practical use of contact plates

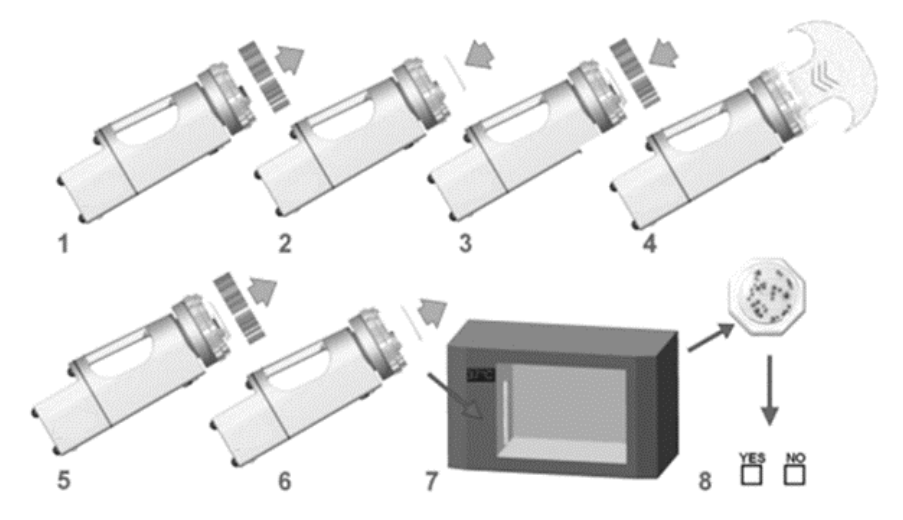

- 1 Remove the aspirating head.
- 2 Insert an identified, closed and prepared plate and remove the plate lid.
- 3 Replace the aspirating head.
- 4 Select required volume and start the unit. The airflow is directed into the agar surface of the plate.
- 5 At the end of the cycle, remove the aspirating head.
- 6 Close and remove the plate.
- 7 Incubate.
- 8 Count the colonies, record the results on the microbiological air sampling report and read the results.

#### List of menus and utility sub menus

| ОК                                     | Press to repeat the same volume of prior sampling (start screen)                                                                                                  |
|----------------------------------------|----------------------------------------------------------------------------------------------------|
|                                        | In the submenu "OK" provides confirmation of the selected action                                                                                                  |
| $\bigtriangledown$ or $\bigtriangleup$ | Press to enter the following sub menus                                                                                                    |
| C                                      | Press to switch off (in the Main Screen), or each time you need to end an action.                                                                                 |
| SELECT VOLUME                          | The volume of aspirated air can be modified according to 8 programmed values                                                                                      |
| SELECT MULTI-CYC                       | The air sampler can be programmed (8 programmable configurations) to extend<br>the total sampling time using "sequential interval time" sampling.                 |
| SELECT SITE                            | The sites of aspirating air can be selected according to a maximum of 20 programmed positions                                                                     |
| SELECT OPERATOR                        | The operators of aspirating air can be selected according to a maximum of 20 programmed IDs                                                                       |
| SET DELAY                              | The air sampler can be programmed to start sampling after a programmable<br>delay (1, 2, 3, 4, 5, 6, 7, 8, 9, 10, 15, 20, 25, 30, 35, 40, 45, 50, 55, 60 minutes) |
| OPTIONS                                | To change general settings of the device. See description below                                                                                                   |
| BATTERY                                | Press to see the battery status                                                                                                    |

| OPTIONS | Press OK to change general settings of the device                                                                                                    |
|---------|----------------------------------------------------------------------------------------------------|
|         | EDIT VOLUMES                                                                                                    |
|         | Volumes can be added, modified or deleted, to a maximum of 20 values                                                                                            |
|         | EDIT MULTI-CYC                                                                                                    |
|         | Multiple cycles can be added, modified or deleted, to a maximum of 20 values, parameters<br>are INTERVAL TIME, NUMBERS OF RUN, SINGLE RUN VOLUME and TOTAL RUNS |
|         | EDIT SITES<br>Sampling sites can be added, modified or deleted, to a maximum of 20 positions                                                                    |
|         | EDIT OPERATORS<br>Operators can be added, modified or deleted, to a maximum of 20 users                                                                         |
|         | DISPLAY RECORD<br>To show the recorded sampling data                                                                                                    |
|         | STORE PDF<br>To store the recorded sampling data in a PDF file on an USB stick                                                                                  |
|         | STORE XMI                                                                                                    |
|         | To store the recorded sampling data in a XML file on an USB stick                                                                                               |
|         | CLEAR RECORD<br>To clear the recorded sampling data                                                                                                    |
|         | SET TIME<br>To programme date and time                                                                                                    |
|         | SET AUTOSWITCH<br>To disable the auto switch off                                                                                                    |
|         | PASSWORD ADMIN<br>To lock the device, still possible to start and stop a sampling procedure                                                                     |
|         | PASSWORD PDF<br>To lock exported PDF                                                                                                    |
|         | LOGIN<br>To use a user management for data integrity                                                                                                    |
|         | LANGUAGE<br>To display text in different languages                                                                                                    |
|         | STORE CONFIG<br>To store all configuration (Volume, Muli-Cycl, Sites, Operators) on a USB stick                                                                 |
|         | LOAD CONFIG<br>To load a config file of an existing Air sampler to implement all setting<br>(Volume, Multi-Cycle, Sites, Operators,) on a new device            |

#### **Preliminary inspection**

The apparatus is subject to specific working tests before shipping and it is carefully packed to avoid possible damages during transportation. However, a visible check should be carried out as soon as possible to determine any transit damage. This must be reported immediately. The following procedures should be followed to check that the unit is working properly.

The battery pack of the instrument must be charged for at least 5 hours before testing SAS SUPER ISO USB 100 and SAS SUPER ISO USB 180.

After OK is pressed for at least two seconds, an automatic visual presentation appears (see visual display presentation paragraph).

Press OK to start air sampling with the last cycle. The motor will run until the figures in the brackets reach the same figure as displayed to the right and then it will stop. To stop the run, press ar ok.

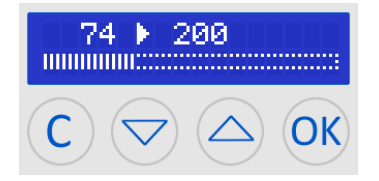

#### Holder adjustment

Contact plate and the Petri dish holders can be adjusted (using a hex key) in case the available plates are slightly different in diameter from the standard 55 mm contact plate or 90 mm Petri dish.

#### Petri head adapter (optional)

An adapter is available in aluminium or stainless steel which allows the use of standard 90 mm Petri dishes with SAS for contact plates.

#### Filling 90 mm Petri dishes

We recommend filling standard 90 mm disposable Petri dishes with no more than 18 - 20 ml of agar to avoid the medium touching the inside surface of the aspirating head.

#### **Tripod installation (optional)**

The SAS SUPER ISO USB 100 and SAS SUPER ISO USB 180 can be fixed to a table/floor tripod or a wall support. The screw thread connection is located underneath the unit, between the two front feet.

## Functions

#### Software function

Press or for at least two seconds to switch the unit on.

The air sampler is supplied with eight programmable air volumes ("Select volume") stored in the memory and eight Multi Mode configurations selectable by the operator.

The selection of the volume is made by pressing the "UP" or "DOWN" arrows when the programme in the relevant sub menu.

The following volumes of air are suggested:

- Contaminated areas (communities, processing rooms, etc) 10 200 litres of air
- Normal areas (laboratory benches, houses, etc) 200 500 litres of air
- Sterile or high risk areas (cleanrooms, operating theatres, etc) 500 1000 litres of air

Press C to switch off (from the Main Screen), or each time you need to end an action.

#### To start with the same air volume as the previous sample

Press or for at least two seconds to switch the unit on. After the visual display presentation you will see the following display with the last aspirated volume of air:

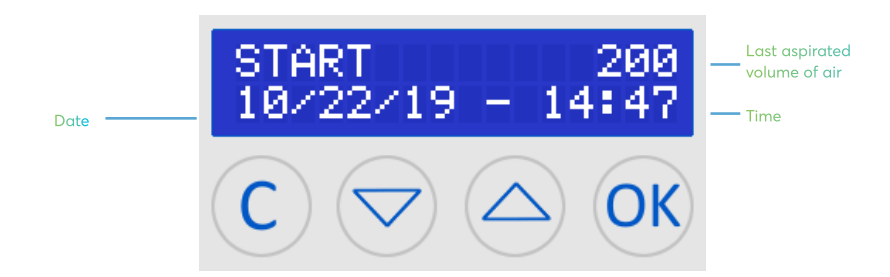

Press of to start air sampling with the last cycle. The motor will run until the figures in the brackets reach the same figure as displayed to the right and then it will stop.

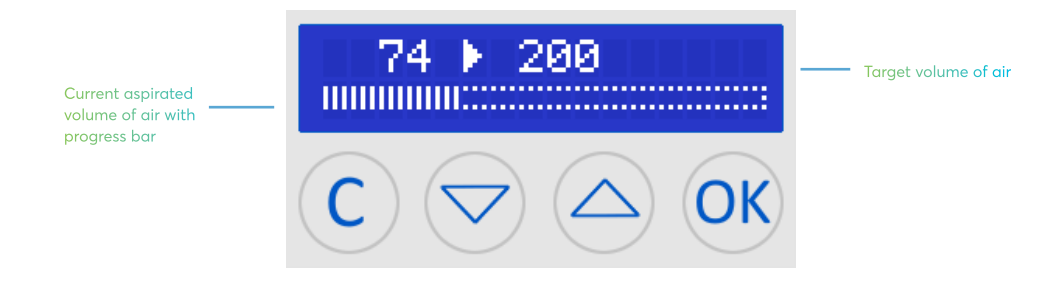

If the following display appears, the Login function is activated. Please use a User ID to login.

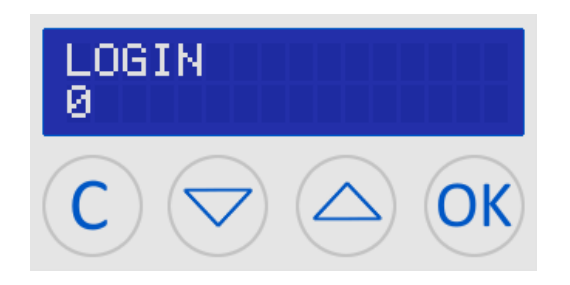

For further details please go to the LOGIN section in this manual.

"SELECT VOLUME" function (to start with one of the eight memorised volumes)

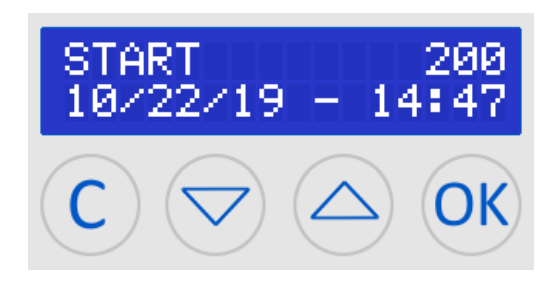

Switch the unit on by touching **(W)** for at least one seconds. After the visual display presentation, you will see the following display with the last aspirated volume of air.

Select the SELECT VOLUME function by pressing the "UP" or "DOWN" arrows.

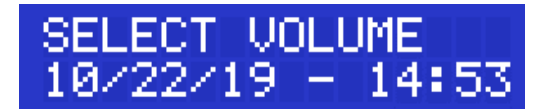

Press OK and select a volume by pressing the "UP" or "DOWN" arrows (for example 500 litres)

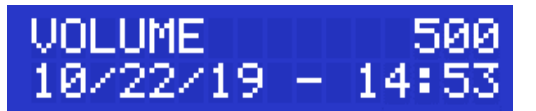

Press OK to select the volume and the display will show the selected volume.

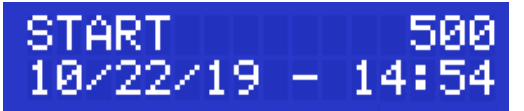

Press OK to aspirate the selected volume of air. Display will flash every 4 seconds during aspirating of air.

#### **SELECT MULTI-CYC function**

This programme is very useful for extending the time of sampling with the purpose of obtaining a more representative environmental sample "in actual operating conditions" (very important, for example, during surgery). The total air volume to be sampled is aspirated with two or more sub volume aspirations (e.g. 1000 litres in ten runs of 100 litres at five minute intervals).

Switch on the unit by pressing the OK button for at least two seconds.

Select MULTI-CYC function by pressing the "UP" or "DOWN" arrows.

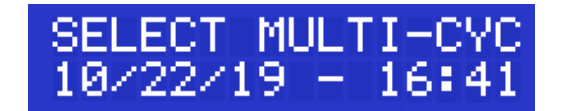

Press OK to enter the MULTI MODE function.

Select one of the 20 Multi Mode Programs by pressing the "UP" or "DOWN" arrows.

| Number of Runs | <br>2× 100   | E | 5MIN1 | Interval Time |
|----------------|--------------|---|-------|---------------|
| Date and Time  | <br>01/30/20 |   | 14:57 |               |

Press OK to select the volume and the display will show the selected volume.

| START    | 2× 100  |
|----------|---------|
| 03/17/21 | - 18:01 |

Press OK to aspirate the selected volume of air. Display will flash every 4 seconds during aspirating of air.

#### **SELECT SITE**

This option is used to memorise the name of the site in the file "DISPLAY RECORD". Site identification should be changed for samples taken at different sites especially if the results will be exported.

Select SITE function by pressing the "UP" or "DOWN" arrows from a maximum of 20 programmed SITES.

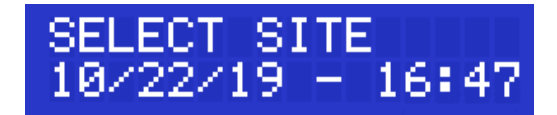

Press OK and select SITE by pressing the "UP" or "DOWN" arrows (for example AAAA)

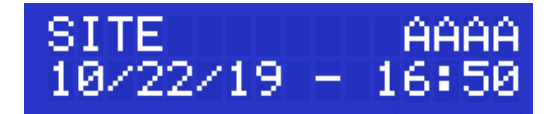

Press OK to select the SITE, the display will show the selected volume.

#### **SELECT OPERATOR**

This option is used to memorise the name of the OPERATOR in the file "DISPLAY RECORD". Operator identification should be changed for samples taken from different operators especially if the results will be exported.

Select OPERATOR function by pressing the "UP" or "DOWN" arrows from a maximum of 20 programmed IDs.

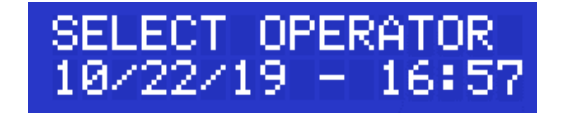

Press OK and select OPERATOR by pressing the "UP" or "DOWN" arrows (for example 0000)

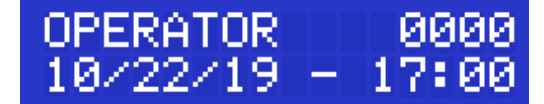

Press OK to select the OPERATOR, the display will show the selected volume.

#### "SET DELAY" programme to delay instrument start

This function is used to set a delay time before the sampling cycle. Switch the unit on by touching the OK button for at least two seconds. Select SET DELAY function by pressing the "UP" or "DOWN" arrows.

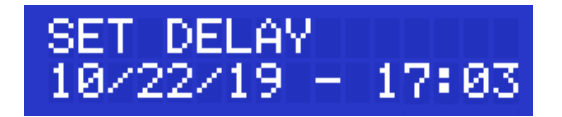

Press OK to modify the delay time.

| DELAY 5  | MIN     |
|----------|---------|
| 10/22/19 | - 17:03 |

Select the desired delay time by pressing the "UP" or "DOWN" arrows.

The available delay times are (1, 2, 3, 4, 5, 6, 7, 8, 9, 10, 15, 20, 25, 30, 35, 40, 45, 50, 55, 60 minutes).

Press OK to confirm.

When the delay is set (for example 5 minutes), you will see the delay time on the main display.

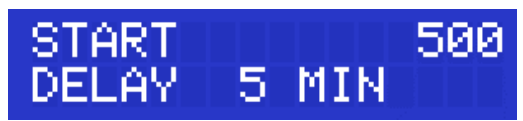

The message "DELAY" will then flash until the selected time is reached, indicated with an status bar. Display will flash every 4 seconds during run.

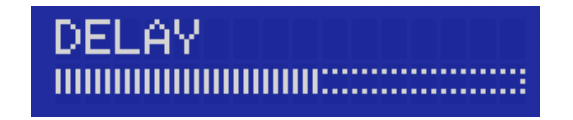

#### **"BATTERY"** function

Select BATTERY function by pressing the "UP" or "DOWN" arrows.

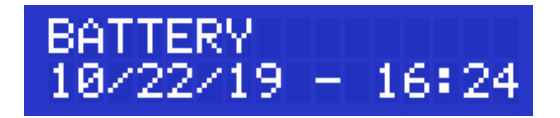

Press OK to see the status of the BATTERY, indicated by a status bar.

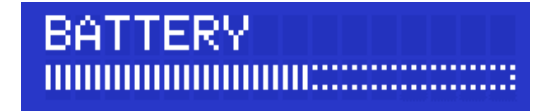

## "OPTIONS" function

In this programme the following SUB-MENUS are listed: Edit Volumes, Edit Multi-Cycles, Edit Sites, Edit Operators, Display Records, Store PDF, Store XML, Clear Record, Set Time, Set Autoswitch, Password Admin, Password PDF, Language, Store Config and Load Config.

Switch on the unit by pressing the OK button for at least two seconds.

Select OPTIONS function by pressing the "UP" or "DOWN" arrows.

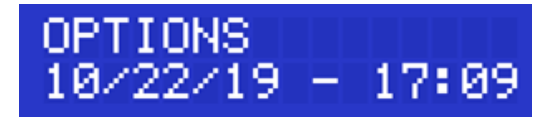

Press OK to enter the sub menu.

#### "EDIT VOLUMES" function (modification of the value of a stored volume)

Using this procedure, it is possible to memorise up to eight different volumes (from 1 to 1999 litres of air).

Switch the unit on by touching the OK button for at least two seconds.

Select OPTIONS by pressing the "UP" or "DOWN" arrows

Select the EDIT VOLUMES function by pressing the "UP" or "DOWN" arrows.

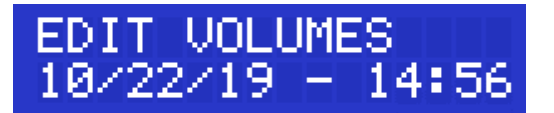

Press OK to modify the volumes.

Select a volume by pressing the "UP" or "DOWN" arrows and press OK. Select a function (ADD?, EDIT?, or DELETE?) by pressing the "UP" or "DOWN" arrows and press OK.

| VOLUME | 500  |
|--------|------|
| EDIT   | 0500 |

Change the digit indicated (flashing) by pressing the "UP" or "DOWN" arrows and presses OK to go to the next figure.

Repeat until you reach the last digit and then confirm by pressing OK.

**Note:** It is always possible to edit an entry (change the values), if the total number of entries is below 20 you can add a new entry, otherwise the ADD? option not shown. You can delete entries as long as there are at least 2, otherwise the DELETE? option is not shown. The maximum air volume is 2000 litres.

#### "EDIT MULTI-CYC" function

This programme is very useful for extending the time of sampling with the purpose of obtaining a more representative environmental sample "in actual operating conditions" (very important, for example, during surgery). The total air volume to be sampled is aspirated with two or more sub volume aspirations (e.g. 1000 litres in ten runs of 100 litres at five minute intervals). Before entering the MULTI CYCLE programme you should, therefore, decide (a) total volume of air to be sampled onto the contact plate; (b) number of runs; (c) interval time.

Switch on the unit by pressing the OK button for at least two seconds.

Select EDIT MULTI-CYC function by pressing the "UP" or "DOWN" arrows.

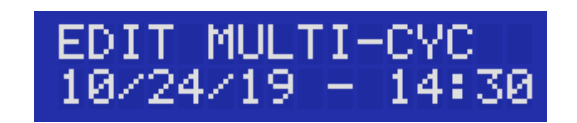

#### Press OK to enter the MULTI CYCLE function.

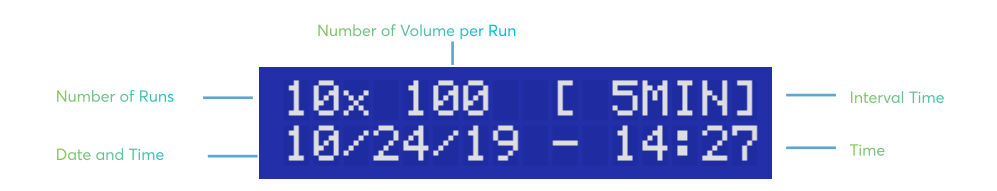

Select one of the 20 possible MULTI-CYCLE Programs by pressing the "UP" or "DOWN" arrows and press OK to modify the parameters. Select a function (ADD?, EDIT?, or DELETE?) by pressing the "UP" or "DOWN" arrows and press OK.

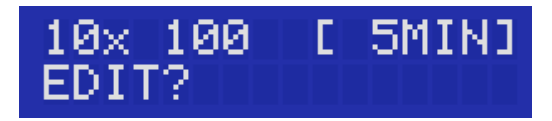

Press OK to modify the parameters. Values are: intervals, volume per run and interval times (pause)

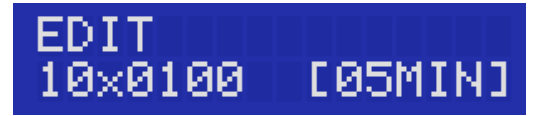

Change the values indicated (flashing) by pressing the "UP" or "DOWN" arrows and presses OK to go to the next value.

The maximum numbers of runs are 20.

The maximum aspirated volume per cycle is 1999 litres.

The available interval times (pause) are 5 - 10 - 15 - 20 - 25 - 30 - 45 - 60 minutes.

Press OK to confirm and save the configuration.

**Note:** It is always possible to edit an entry (change the values), if the total number of entries is below 20 you can add a new entry, otherwise the ADD? option is not shown. You can delete entries as long as there are at least 2, otherwise the DELETE? option is not shown.

#### "EDIT SITES"

This option is used to memorise the name of the site in the file "DISPLAY RECORD". Site identification should be changed for samples taken at different sites especially if the results are exported.

Select EDIT SITE function by pressing the "UP" or "DOWN" arrows.

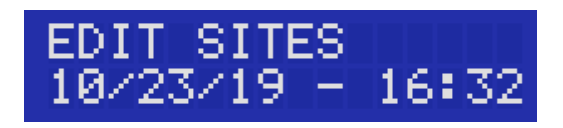

Press OK to modify the sites.

Select a site by pressing the "UP" or "DOWN" arrows and press OK. Select a function (ADD?, EDIT?, or DELETE?) by pressing the "UP" or "DOWN" arrows and press OK.

| SITE | AAAA |
|------|------|
| EDIT | BAAA |

Change the symbol indicated (flashing) by pressing the "UP" or "DOWN" arrows and presses OK to go to the next symbol.

Repeat until you reach the last symbol and then confirm by pressing OK.

**Note:** It is always possible to edit an entry (change the values), if the total number of entries is below 20 you can add a new entry, otherwise the ADD? option is not shown. You can delete entries as long as there are at least 2, otherwise the DELETE? option is not shown.

Symbols are A-Z and 0-9.

#### "EDIT OPERATORS"

This option is used to identify the operator. This should be changed if different operators use the sampler and especially if the date will be exporter. The data is recorded in the file "DISPLAY RECORD".

Select EDIT OPERATORS function by pressing the "UP" or "DOWN" arrows.

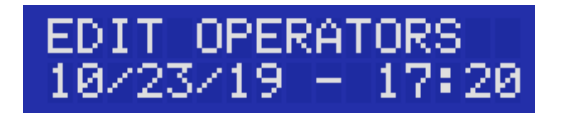

Press OK to modify the OPERATORS.

Select an OPERATOR by pressing the "UP" or "DOWN" arrows and press OK. Select a function (ADD?, EDIT?, or DELETE?) by pressing the "UP" or "DOWN" arrows and press OK.

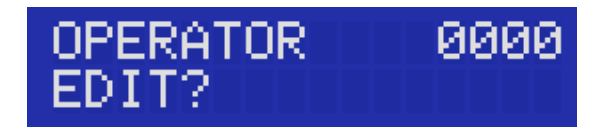

Change the digit indicated (flashing) by pressing the "UP" or "DOWN" arrows and presses OK to go to the next symbol.

Repeat until you reach the last symbol and then confirm by pressing OK.

**Note:** Symbols are A-Z and 0-9.

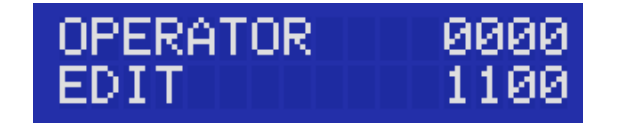

**Note:** It is always possible to edit an entry (change the values), if the total number of entries is below 20 you can add a new entry, otherwise the ADD? option is not shown. You can delete entries as long as there are at least 2, otherwise the DELETE? option is not shown.

#### "DISPLAY RECORD"

The last 200 samples are memorised in the file "DISPLAY RECORD". Each sample is identified in chronological date order and shows the date, time, operator, site and volume of air sampled (only after a completed run cycle).

Select DISPLAY RECORD function by pressing the "UP" or "DOWN" arrows.

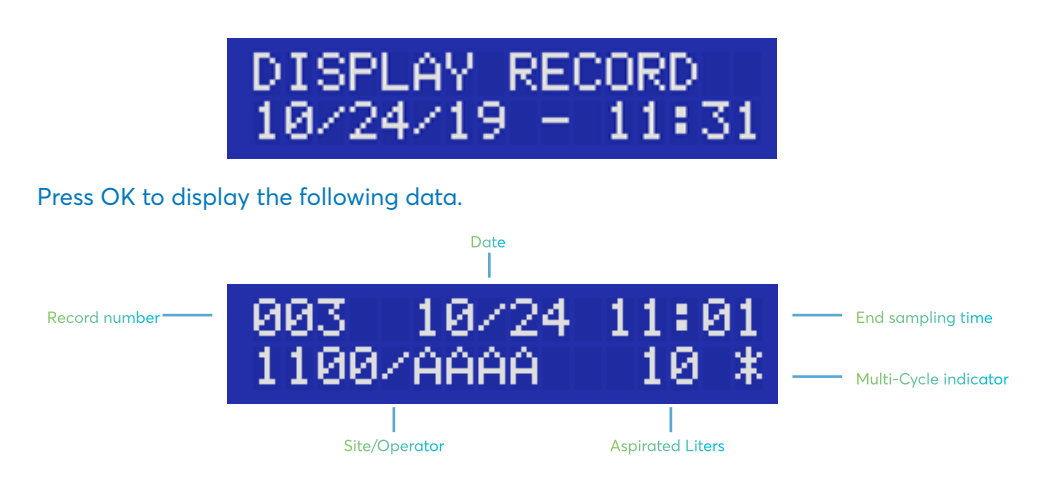

Indicator can show the following information:

"\*" means multi run

"X" means aborted sampling

You can view all completed cycles by pressing the "UP" or "DOWN" arrows. The symbol "\*" is displayed near the volume aspirated if the volume was aspirated with the Multi-Cycle mode function. An E (Error) will be displayed in the Data if the aspirating Run were aborted by the Operator.

Press c to exit this function.

#### "STORE PDF"

This option is used to export all data memorised in the "DISPLAY RECORD" as a PDF-File on a USB stick.

Please insert a USB Stick (FAT32) into the USB port located on the bottom of the SAS Air sampler. When a USB Stick is recognized by the SAS Air sampler, the information "USB STICK" is shown on the screen.

Select "STORE PDF" function by pressing the "UP" or "DOWN" arrows and press OK to access this function.

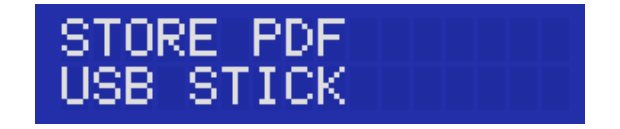

Press OK to confirm and store the data on the USB Stick. If the data were successfully saved the following information appears on the display.

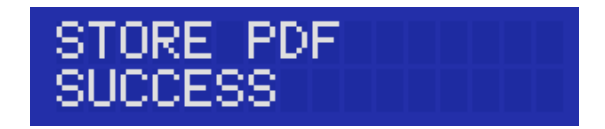

Press C to exit this function.

#### "STORE XML"

This option is used to export all data memorised in the "DISPLAY RECORD" as a XML-File on a USB stick.

Please insert a USB Stick (FAT32) into the USB port located on the bottom of the SAS Air sampler. When a USB stick is recognized by the SAS Air sampler, the information "USB STICK" is shown on the screen.

Select "STORE XML" function by pressing the "UP" or "DOWN" arrows and press OK to access this function.

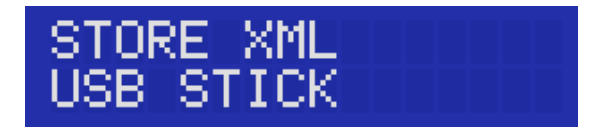

Press OK to confirm and store the data on the USB Stick. If the data were successfully saved the following information appears on the display.

Press to exit this function.

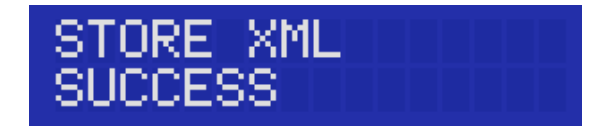

Press C to exit this function.

#### "CLEAR RECORD"

This option is used to delete all the data memorised in the "DISPLAY RECORD". Before starting this procedure, be sure that all stored data are not required or have been downloaded.

Select CLEAR RECORD function by pressing the "UP" or "DOWN" arrows.

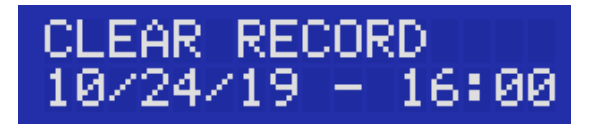

Press OK to delete the data.

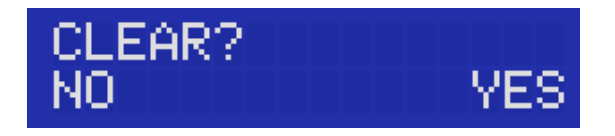

Press OK to confirm the deletion of data or press CLEAR to exit the function.

#### "SET TIME"

This option is used to programme day, month, year and time of the day.

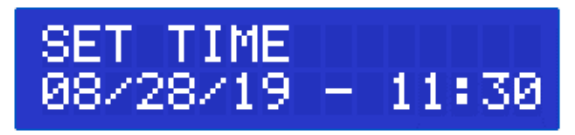

Press OK to modify the date and time.

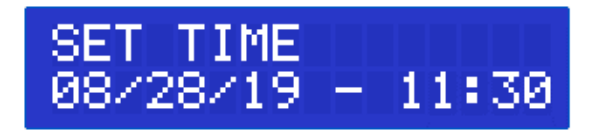

Change the number indicated by "flashing" by pressing the "UP" or "DOWN" arrows and press OK to go to the next number.

Repeat until you reach the last number, confirm by pressing OK.

#### **SET AUTOSWITCH**

In order to save battery power, after 5 minutes of inactivity the instrument turns itself off (as a default setting).

With the "AUTOSWITCH" function is possible to disable this feature.

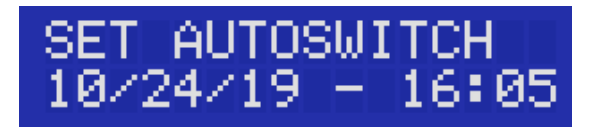

Press OK to access the AUTOSWITCH settings.

Select AUTOSWITCH ON or OFF by pressing the "UP" or "DOWN" arrows.

Press OK to confirm or press CLEAR to exit the function.

#### PASSWORD ADMIN

This option is used to lock all functions in the SUB-MENUS "OPTIONS" of the software with a password. Still possible to start and stop the last sampling procedure, select a VOLUME, MULTI-CYC, SITE and OPERATOR and set a DELAY. Pre-set password is 0000.

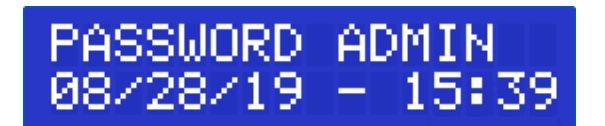

Press OK to modify the password

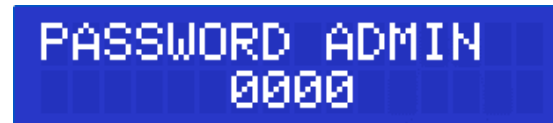

Select the new password (0-9) by pressing the "UP" or "DOWN" arrows.

Press the OK button to go to the next digit.

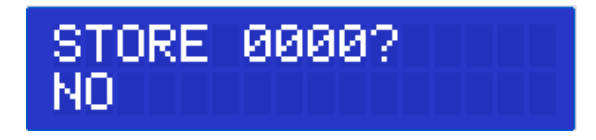

Select YES or NO by pressing the "UP" or "DOWN" arrows.

Press OK to confirm. SAS is now protected by a password.

To unlock functions and enable full functionality, select the password (0-9) by pressing the "UP" or "DOWN" arrows. Press the OK button to go to the next digit.

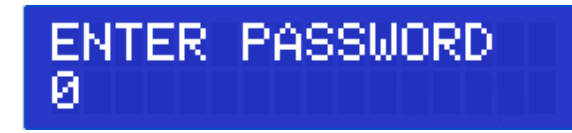

Press OK to confirm, if the password is correct, all functions are unlocked.

#### **PASSWORD PDF**

This option is used to lock exported PDF by a password.

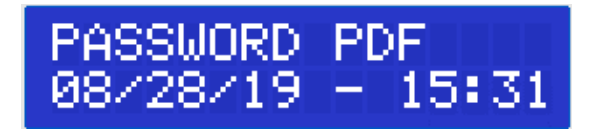

Press OK to modify the password

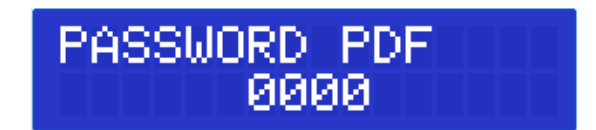

Select the new password (0-9) by pressing the "UP" or "DOWN" arrows.

Press the OK button to go to the next digit.

Press OK to confirm. Exported PDF are now protected by a password.

#### LOGIN

This option is used to enable a user management for the SAS Air Sampler, to enable authenticity and integrity during the process of sampling.

Select function from UTILITY MODE programme.

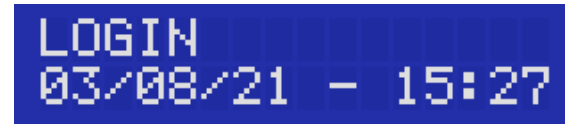

Press OK to modify the User Management settings.

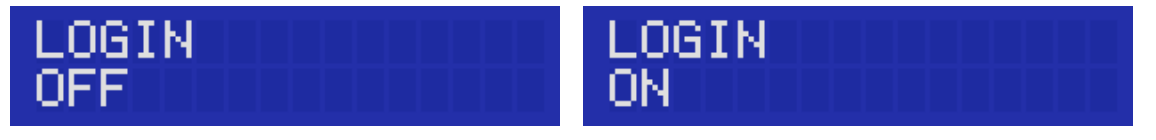

Select between OFF (LOGIN function is deactivated) and ON (LOGIN function is activated).

When the LOGIN function is activated, the login screen appears right after the start-up screens of the instrument. Here a valid operator ID from the operator ID list must be typed in.

Operator ID's can be edited in the options menu (up to 20 operator IDs can be defined).

The options menu itself is protected by the ADMIN password. A normal operator cannot see or modify the operator list. Furthermore, the menu to select an operator ID from the operator ID list is removed.

#### LANGUAGE

Menu text can be selected choosing from 6 different languages. Different Languages are: ENGLISH, DEUTSCH, ESPAGNOL, FRANCAIS, ITALIANO and PORTUGUES. Select "LANGUAGE" function by pressing the "UP" or "DOWN" arrows. Select function from UTILITY MODE programme.

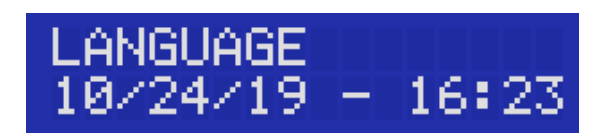

Press OK to modify the language.

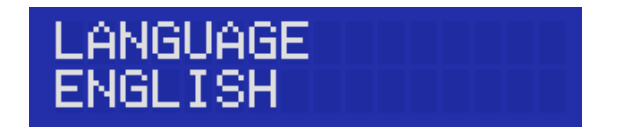

Change the language by pressing the "UP" or "DOWN" arrows and press OK to select the desired language; the display will then show the selected language.

Press CLEAR to exit this function.

#### **STORE CONFIG**

This option is used to export all configuration (Volumes, Multi-Cycles, Sites and Operators) of a SAS Air sampler by a Configuration file (config.sas) on a USB Stick. This Configuration File can be loaded on other SAS Air sampler to implement all configurations from the existing SAS Air Sampler.

Please insert a USB Stick (FAT32) into the USB port located on the bottom of the SAS Air sampler. When a USB Stick is recognized by the SAS Air sampler, the information "USB STICK" is shown on the screen.

Select "STORE CONFIG" function by pressing the "UP" or "DOWN" arrows and press OK to access this function.

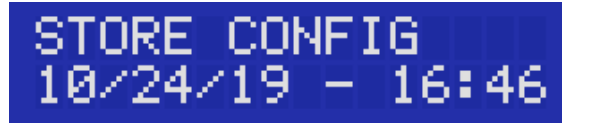

Press OK to confirm and store the data on the USB Stick. If the data were successfully saved the following information appears on the display.

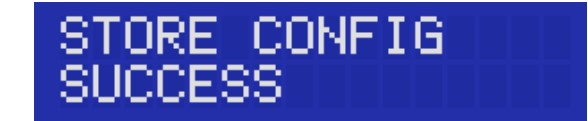

Press C to exit this function.

#### LOAD CONFIG

This option is used to load all configuration (Volumes, Multi-Cycles, Sites and Operators) of a SAS Air sampler by a Configuration file (config.sas) on a USB Stick.

Please insert a USB Stick (FAT32) into the USB port located on the bottom of the SAS Air sampler were the Config File (config.sas) is stored. When a USB Stick is recognized by the SAS Air sampler, the information "USB STICK" is shown on the screen.

Select "LOAD CONFIG" function by pressing the "UP" or "DOWN" arrows and press OK to access this function.

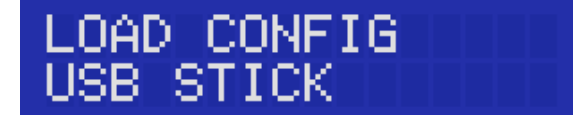

Press OK to confirm and load the config.sas file from the USB Stick. If the data were successfully loaded the information SUCCESS appears on the display.

## Operations

#### Adjustable plate holders

The SAS SUPER ISO USB 100 and SAS SUPER ISO USB 180 air samplers are designed for use with standard contact or Petri dishes.

The plate holders are adjustable to allow for different brands of plates to be fitted. Adjustable plate holders in the sampler head allow the operator to use contact plates from various sources.

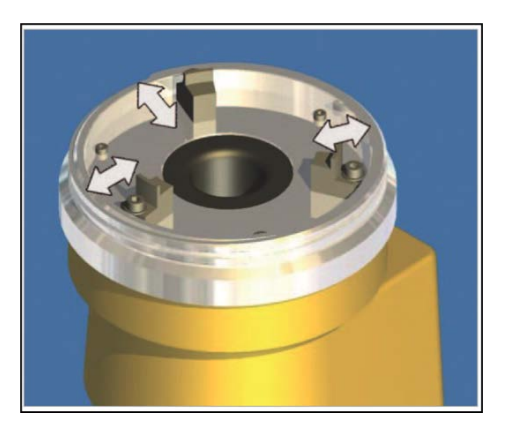

#### **Colony Forming Unit correction factor**

The number of organisms counted on the surface of the dish must first be corrected for the statistical possibility of multiples particles passing through the same hole. The statistical formula is taken from work by J. Maker.

Correction Tables are given for both the 55mm standard contact head and the 90mm Petri head. The probable count (Pr) is then used to calculate the number of CFU per cubic meter of air sampled.

Example of calculation of results

X=(Pr\*1000)/V

Where:

V = Volume of sampled air = 200 litres of air

r (see table) = Colony Forming Units counted on "55 mm Contact Plates"= 67

Pr = Probable count obtained by table positive hole correction = 80

X = Colony Forming Units per 1000 litres (= 1 cubic meter) of air

So:

X=(80\*1000)/200 400 CFU per 1000 litres of air (1000 litres=1m<sup>3</sup>)

To express the final result in CFU/ft³ multiply the CFU/m³ value by 0,02832

| 55mm contact | plates - 90mm | Petri Plates - | 219 holes 1.00 mm |
|--------------|---------------|----------------|-------------------|
|              |               |                |                   |

| 55mm contact | plates - 90mm | Petri Plates | - 401 holes 0,75 mm |
|--------------|---------------|--------------|---------------------|
|--------------|---------------|--------------|---------------------|

| r  | Pr | r  | Pr | r   | Pr  | r   | Pr  | r   | Pr  | r   | Pr   |
|----|----|----|----|-----|-----|-----|-----|-----|-----|-----|------|
| 1  | 1  | 38 | 42 | 75  | 92  | 112 | 156 | 149 | 249 | 186 | 412  |
| 2  | 2  | 39 | 43 | 76  | 93  | 113 | 158 | 150 | 252 | 187 | 418  |
| 3  | 3  | 40 | 44 | 77  | 95  | 114 | 160 | 151 | 255 | 188 | 425  |
| 4  | 4  | 41 | 45 | 78  | 96  | 115 | 162 | 152 | 258 | 189 | 432  |
| 5  | 5  | 42 | 46 | 79  | 98  | 116 | 165 | 153 | 261 | 190 | 439  |
| 6  | 6  | 43 | 48 | 80  | 99  | 117 | 167 | 154 | 265 | 191 | 447  |
| 7  | 7  | 44 | 49 | 81  | 101 | 118 | 169 | 155 | 268 | 192 | 455  |
| 8  | 8  | 45 | 50 | 82  | 102 | 119 | 171 | 156 | 271 | 193 | 463  |
| 9  | 9  | 46 | 51 | 83  | 104 | 120 | 173 | 157 | 275 | 194 | 471  |
| 10 | 10 | 47 | 53 | 84  | 106 | 121 | 176 | 158 | 278 | 195 | 480  |
| 11 | 11 | 48 | 54 | 85  | 107 | 122 | 178 | 159 | 282 | 196 | 489  |
| 12 | 12 | 49 | 55 | 86  | 109 | 123 | 180 | 160 | 286 | 197 | 499  |
| 13 | 13 | 50 | 57 | 87  | 110 | 124 | 182 | 161 | 289 | 198 | 508  |
| 14 | 14 | 51 | 58 | 88  | 112 | 125 | 185 | 162 | 293 | 199 | 519  |
| 15 | 15 | 52 | 59 | 89  | 114 | 126 | 187 | 163 | 297 | 200 | 530  |
| 16 | 17 | 53 | 60 | 90  | 116 | 127 | 189 | 164 | 301 | 201 | 542  |
| 17 | 18 | 54 | 62 | 91  | 117 | 128 | 192 | 165 | 305 | 202 | 554  |
| 18 | 19 | 55 | 63 | 92  | 119 | 129 | 194 | 166 | 309 | 203 | 567  |
| 19 | 20 | 56 | 64 | 93  | 121 | 130 | 196 | 167 | 313 | 204 | 580  |
| 20 | 21 | 57 | 66 | 94  | 122 | 131 | 199 | 168 | 317 | 205 | 595  |
| 21 | 22 | 58 | 67 | 95  | 124 | 132 | 201 | 169 | 322 | 206 | 611  |
| 22 | 23 | 59 | 69 | 96  | 126 | 133 | 204 | 170 | 326 | 207 | 627  |
| 23 | 24 | 60 | 70 | 97  | 128 | 134 | 206 | 171 | 331 | 208 | 646  |
| 24 | 25 | 61 | 71 | 98  | 130 | 135 | 209 | 172 | 335 | 209 | 666  |
| 25 | 26 | 62 | 73 | 99  | 131 | 136 | 212 | 173 | 340 | 210 | 687  |
| 26 | 28 | 63 | 74 | 100 | 133 | 137 | 214 | 174 | 344 | 211 | 712  |
| 27 | 29 | 64 | 76 | 101 | 135 | 138 | 217 | 175 | 349 | 212 | 739  |
| 28 | 30 | 65 | 77 | 102 | 137 | 139 | 220 | 176 | 354 | 213 | 770  |
| 29 | 31 | 66 | 78 | 103 | 139 | 140 | 222 | 177 | 359 | 214 | 807  |
| 30 | 32 | 67 | 80 | 104 | 141 | 141 | 225 | 178 | 365 | 215 | 851  |
| 31 | 33 | 68 | 81 | 105 | 142 | 142 | 228 | 179 | 370 | 216 | 905  |
| 32 | 34 | 69 | 83 | 106 | 144 | 143 | 231 | 180 | 375 | 217 | 978  |
| 33 | 36 | 70 | 84 | 107 | 146 | 144 | 234 | 181 | 381 | 218 | 1088 |
| 34 | 37 | 71 | 86 | 108 | 148 | 145 | 237 | 182 | 387 | 219 | 1307 |
| 35 | 38 | 72 | 87 | 109 | 150 | 146 | 240 | 183 | 393 |     |      |
| 36 | 39 | 73 | 88 | 110 | 152 | 147 | 243 | 184 | 399 |     |      |
| 37 | 40 | 74 | 90 | 111 | 154 | 148 | 246 | 185 | 405 |     |      |
|    |    |    |    |     |     |     |     |     |     |     |      |
|    |    |    |    |     |     |     |     |     |     |     |      |
|    |    |    |    |     |     |     |     |     |     |     |      |

| r  | Pr | r  | Pr | r   | Pr  | r   | Pr  | r   | Pr  | r   | Pr  |
|----|----|----|----|-----|-----|-----|-----|-----|-----|-----|-----|
| 1  | 1  | 41 | 43 | 81  | 90  | 121 | 144 | 161 | 206 | 201 | 278 |
| 2  | 2  | 42 | 44 | 82  | 92  | 122 | 145 | 162 | 207 | 202 | 280 |
| 3  | 3  | 43 | 45 | 83  | 93  | 123 | 147 | 163 | 209 | 203 | 282 |
| 4  | 4  | 44 | 47 | 84  | E   | 124 | 148 | 164 | 211 | 204 | 284 |
| 5  | 5  | 45 | 48 | 85  | 95  | 125 | 150 | 165 | 212 | 205 | 287 |
| 6  | 6  | 46 | 49 | 86  | 97  | 126 | 151 | 166 | 214 | 206 | 289 |
| 7  | 7  | 47 | 50 | 87  | 98  | 127 | 152 | 167 | 216 | 207 | 291 |
| 8  | 8  | 48 | 51 | 88  | 99  | 128 | 154 | 168 | 217 | 208 | 293 |
| 9  | 9  | 49 | 52 | 89  | 100 | 129 | 155 | 169 | 219 | 209 | 295 |
| 10 | 10 | 50 | 53 | 90  | 102 | 130 | 157 | 170 | 221 | 210 | 297 |
| 11 | 11 | 51 | 54 | 91  | 103 | 131 | 158 | 171 | 223 | 211 | 299 |
| 12 | 12 | 52 | 56 | 92  | 104 | 132 | 160 | 172 | 224 | 212 | 301 |
| 13 | 13 | 53 | 57 | 93  | 106 | 133 | 161 | 173 | 226 | 213 | 303 |
| 14 | 14 | 54 | 58 | 94  | 107 | 134 | 163 | 174 | 228 | 214 | 305 |
| 15 | 15 | 55 | 59 | 95  | 108 | 135 | 164 | 175 | 230 | 215 | 307 |
| 16 | 16 | 56 | 60 | 96  | 110 | 136 | 166 | 176 | 231 | 216 | 310 |
| 17 | 17 | 57 | 61 | 97  | 111 | 137 | 167 | 177 | 233 | 217 | 312 |
| 18 | 18 | 58 | 63 | 98  | 112 | 138 | 169 | 178 | 235 | 218 | 314 |
| 19 | 19 | 59 | 64 | 99  | 114 | 139 | 170 | 179 | 237 | 219 | 316 |
| 20 | 20 | 60 | 65 | 100 | 115 | 140 | 172 | 180 | 239 | 220 | 318 |
| 21 | 22 | 61 | 66 | 101 | 116 | 141 | 173 | 181 | 240 | 221 | 321 |
| 22 | 23 | 62 | 67 | 102 | 118 | 142 | 175 | 182 | 242 | 222 | 323 |
| 23 | 24 | 63 | 68 | 103 | 119 | 143 | 177 | 183 | 244 | 223 | 325 |
| 24 | 25 | 64 | 70 | 104 | 120 | 144 | 178 | 184 | 246 | 224 | 327 |
| 25 | 26 | 65 | 71 | 105 | 122 | 145 | 180 | 185 | 248 | 225 | 330 |
| 26 | 27 | 66 | 72 | 106 | 123 | 146 | 181 | 186 | 250 | 226 | 332 |
| 27 | 28 | 67 | 73 | 107 | 124 | 147 | 183 | 187 | 251 | 227 | 334 |
| 28 | 29 | 68 | 74 | 108 | 126 | 148 | 184 | 188 | 253 | 228 | 336 |
| 29 | 30 | 69 | 76 | 109 | 127 | 149 | 186 | 189 | 255 | 229 | 339 |
| 30 | 31 | 70 | 77 | 110 | 128 | 150 | 188 | 190 | 257 | 230 | 341 |
| 31 | 32 | 71 | 78 | 111 | 130 | 151 | 189 | 191 | 259 | 231 | 343 |
| 32 | 33 | 72 | 79 | 112 | 131 | 152 | 191 | 192 | 261 | 232 | 346 |
| 33 | 34 | 73 | 80 | 113 | 133 | 153 | 192 | 193 | 263 | 233 | 348 |
| 34 | 35 | 74 | 82 | 114 | 134 | 154 | 194 | 194 | 265 | 234 | 351 |
| 35 | 37 | 75 | 83 | 115 | 135 | 155 | 196 | 195 | 267 | 235 | 353 |
| 36 | 38 | 76 | 84 | 116 | 137 | 156 | 197 | 196 | 269 | 236 | 355 |
| 37 | 39 | 77 | 85 | 117 | 138 | 157 | 199 | 197 | 271 | 237 | 358 |
| 38 | 40 | 78 | 87 | 118 | 140 | 158 | 201 | 198 | 272 | 238 | 360 |
| 39 | 41 | 79 | 88 | 119 | 141 | 159 | 202 | 199 | 274 | 239 | 363 |
| 40 | 42 | 80 | 89 | 120 | 142 | 160 | 204 | 200 | 276 | 240 | 365 |

## Troubleshooting

Review the information in the table below to troubleshoot operating problems.

| Problem                                               | Cause                              | Solution                                                                                   |  |  |
|-------------------------------------------------------|------------------------------------|--------------------------------------------------------------------------------------------|--|--|
| Unit does not start                                   | Instrument is not turned on        | Touch the OK button for at least two seconds                                               |  |  |
|                                                       | Battery is low                     | Recharge battery                                                                           |  |  |
|                                                       | Battery charger is not working     | Check battery charger and if it needs replacing order Cat. No. 710-0993                    |  |  |
|                                                       | Battery is too old                 | Check battery and replace it                                                               |  |  |
| Unit does not react                                   | Malfunction or USB Error           | Press "C" + "OK" + "Up" simultaneously to switch of device                                 |  |  |
| Battery discharges after                              | Battery is low                     | Recharge battery                                                                           |  |  |
| few minutes working                                   | Battery charger is not working     | Check battery charger and if it needs replacing order Cat. No. 710-0993                    |  |  |
|                                                       | Battery is too old                 | Check battery and replace it                                                               |  |  |
| "LOW BATTERY" message                                 | Battery is low                     | Recharge battery                                                                           |  |  |
| "CALIBRATION EXPIRED" message                         | Instrument needs to be calibrated  | Send the instrument to VWR International or an authorised dealer                           |  |  |
| MOTOR ERROR                                           | Motor not working or not connected | Connect the motor                                                                          |  |  |
| USB ERROR                                             | USB Stick detection failed         | Format the USB stick to the FAT32 file system                                              |  |  |
|                                                       |                                    | Check USB Stick and replace it                                                             |  |  |
| Infrared remote switch doesn't switch the unit on     | Remote control battery is low      | Replace infrared remote battery                                                            |  |  |
| Microbiological media is<br>dehydrated after sampling | Media is damaged                   | Control expiration date of media and check that the agar is not dehydrated before sampling |  |  |
|                                                       | Sampling time is too long          | Shorten the sampling time                                                                  |  |  |

## Firmware update

Review the information to update the Firmware of the SAS Super ISO USB air sampler.

Press of for at least two seconds to switch the unit on. After the visual display presentation, you will see the main screen with the last aspirated volume of air.

Save the latest Firmware version on a USB stick (SAS-ISO\_RELEASE\_Vxx.xx.hex) and connect the USB stick with the Air sampler. If an Admin Password is set, please confirm the Firmware update with the Admin Password.

| UPDATE | FIRMWARE? |
|--------|-----------|
| NO     | YES       |

Press OK to start the Firmware update.

The following information's will be shown during the update process - please do not switch of the Air sampler! The system will switch off automatically.

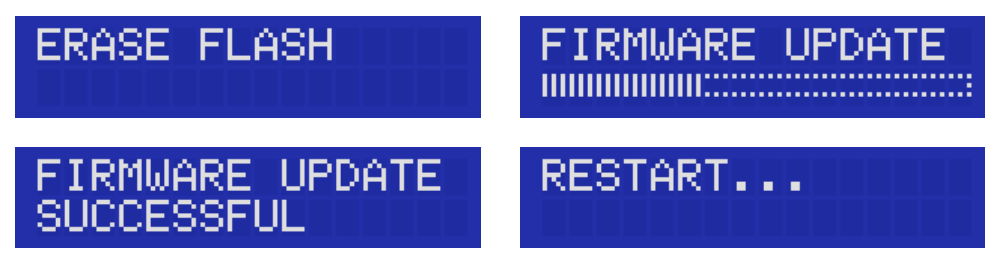

Remove the USB stick and press OK for at least two seconds to switch the unit on. The Firmware in now updated to the latest version and the Air sampler can be used normally. After restart is shown the instrument is switched off and on again. Then you can remove the USK stick

## Accessories

| Description                                                          | Cat. No. |
|----------------------------------------------------------------------|----------|
| Aspirating heads for contact plates, Ø 55 mm                         |          |
| Stainless steel                                                      | 710-0880 |
| Aluminium                                                            | 710-0892 |
| Sterile daily                                                        | 710-0890 |
| Aspirating heads for Petri dishes, Ø 90 mm                           |          |
| Stainless steel                                                      | 710-0878 |
| Aluminium                                                            | 710-0886 |
| Sterile daily head                                                   | 710-0891 |
| Other accessories                                                    |          |
| Soft carrying case                                                   | 710-0896 |
| Aluminium carrying case                                              | 710-0875 |
| Bio-Transport autoclavable carrying case                             | 113-8185 |
| Handle for Bio-Transport carrying case                               | 113-8186 |
| Floor tripod                                                         | 710-0889 |
| SAS-Holder table and wall stainless steel                            | 710-0963 |
| Battery charger with universal plug for both models                  | 710-0993 |
| Adapter* to convert contact plate model to accept 90 mm Petri dishes | 710-0882 |
| SAS stainless steel Petri head + adaptor                             | 710-0877 |
| SAS aluminium Petri head + adaptor                                   | 710-0879 |
| IQ OQ PQ validation protocols for SAS Super ISO USB 100 and 180      | 710-0956 |
| Infrared remote control for SAS Super ISO USB                        | 710-0969 |

## Technical services

#### Web resources

Visit the VWR website at www.**vwr.com** for:

- Complete technical service contact information
- Access to the VWR online catalogue and information about accessories and related products
- Additional product information and special offers

**Contact us:** For information or technical assistance contact your local VWR representative or visit. **www.vwr.com**.

#### Warranty

VWR International warrants that this product will be free from defects in material and workmanship for a period of two (2) years from date of delivery. If a defect is present, VWR will, at its discretion and cost, repair, replace, or refund the purchase price of this product to the customer, provided it is returned during the warranty period. This warranty does not apply if the product has been damaged by accident, abuse, misuse, or misapplication, or from ordinary wear and tear. If the required maintenance and inspection services are not performed according to the manuals and any local regulations, such warranty will become invalid, except to the extent, the defect of the product is not due to such non-performance.

Items being returned must be insured by the customer against possible damage or loss. This warranty shall be limited to the aforementioned remedies. IT IS EXPRESSLY AGREED THAT THIS WARRANTY WILL BE IN LIEU OF ALL WARRANTIES OF FITNESS AND IN LIEU OF THE WARRANTY OF MERCHANTABILITY.

#### Compliance with local laws and regulations

The customer is responsible for applying for and obtaining the necessary regulatory approvals or other authorisations necessary to run or use the product in its local environment. VWR will not be held liable for any related omission, or for not obtaining the required approval or authorisation, unless any refusal is due to a defect of the product.

#### **Equipment disposal**

his equipment is marked with the crossed out wheeled bin symbol to indicate that this equipment must not be disposed of with unsorted waste.

Instead it's your responsibility to correctly dispose of your equipment at lifecycle end by handing it over to an authorised facility for separate collection and recycling. It's also your responsibility to decontaminate the equipment in case of biological, chemical and/or radiological contamination, so as to protect from health hazards the persons involved in the disposal and recycling of the equipment.

For more information about where you can drop off your equipment, please contact your local dealer from whom you originally purchased this equipment.

By doing so, you will help to conserve natural and environmental resources and you will ensure that your equipment is recycled in a manner that protects human health.

Thank you

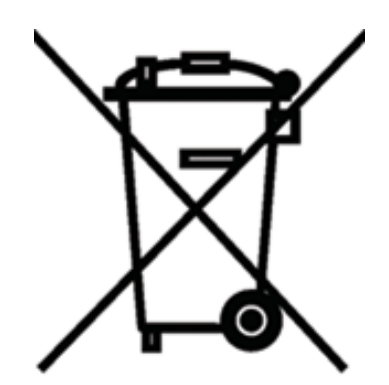

## CV avantor™ delivered by VWr<sup>™</sup>

#### **CHINA**

VWR (Shanghai) Co., Ltd Bld.No.1, No.3728 Jinke Rd, Pudong New District Shanghai, 201203- China Tel.: 400 821 8006 info\_china@vwr.com

#### **INDIA**

VWR Lab Products Private Limited No.139. BDA Industrial Suburb, 6th Main, Tumkur Road, Peenya Post, Bangalore, India – 560058 Tel.: +91 80 28078400 vwr\_india@vwr.com

#### **KOREA**

VWR International ~ 17, Daehak 4-ro, Yeongtong-gu, Suwon-si, Gyeonggi-do Tel.: +82 31 645 7256 saleskorea@avantorsciences.com

#### **MIDDLE EAST & AFRICA**

VWR International FZ-LLC Office 203, DSP Lab Complex, Dubai Science Park, Dubai, United Arab Emirates Tel: +971 4 5573271 Info.mea@vwr.com

#### SINGAPORE

VWR Singapore Pte Ltd 18 Gul Drive Singapore 629468 Tel: +65 6505 0760 sales.sg@vwr.com

AUSTRIA VWR International GmbH Graumanngasse 7 1150 Wien Tel.: +43 1 97 002 0 info.at@vwr.com

#### BELGIUM

VWR International bv Researchpark Haasrode 2020 Geldenaaksebaan 464 3001 Leuven Tel.: +32 (0) 16 385 011 vwr.be@vwr.com

#### **CZECH REPUBLIC**

VWR International s. r. o. Veetee Business Park Pražská 442 CZ - 281 67 Stříbrná Skalice Tel.: +420 321 570 321 info.cz@vwr.com

#### DENMARK

VWR International A/S Tobaksvejen 21 2860 Søborg Tel.: +45 43 86 87 88 info.dk@vwr.com

#### FINLAND

VWR International Oy Valimotie 9 00380 Helsinki Tel.: +358 (0) 9 80 45 51 info.fi@vwr.com

#### FRANCE

VWR International S.A.S. Le Périgares – Bâtiment B 201, rue Carnot 94126 Fontenay-sous-Bois cedex Tel.: 0 825 02 30 30\* (national) Tel.: +33 (0) 1 45 14 85 00 (international) info.fr@vwr.com \* 0,18 € TTC/min + prix appel

#### GERMANY

VWR International GmbH Hilpertstraße 20a D - 64295 Darmstadt Tel:: 0800 702 00 07\* (national) Tel:: +49 (0) 6151 3972 0 (international) info.de@vwr.com \*Freecall

#### HUNGARY

VWR International Kft. Simon László u. 4. 4034 Debrecen Tel.: +36 52 521130 info.hu@vwr.com

#### IRELAND

VWR International Ltd Orion Business Campus Northwest Business Park Ballycoolin Dublin 15 Tel.: +353 (0) 1 88 22 222 sales.ie@vwr.com

#### ITALY

VWR International S.r.l. Via San Giusto 85 20153 Milano (MI) Tel.: +39 02 3320311 info.it@vwr.com

#### THE NETHERLANDS

VWR International B.V. Postbus 8198 1005 AD Amsterdam Tel.: +31 (0) 20 4808 400 info.nl@vwr.com

#### NORWAY

VWR International AS Brynsalleen 4, 0667 Oslo Tel.: +47 22 90 00 00 info.no@vwr.com

### POLAND

VWR International Sp. z o.o. Limbowa 5 80-175 Gdansk Tel.: +48 58 32 38 200 info.pl@vwr.com

#### PORTUGAL

VWR International - Material de Laboratório, Lda Centro Empresarial de Alfragide Rua da Indústria, nº 6 2610-088 Amadora Tel.: +351 21 3600 770 info.pt@vwr.com

#### **SPAIN**

VWR International Eurolab S.L.U. C/ Tecnología 5-17 A-7 Llinars Park 08450 - Llinars del Vallès Barcelona Tel: +34 902 222 897 info.es@vwr.com

#### SWEDEN

VWR International AB Fagerstagatan 18a 163 94 Stockholm Tel.: +46 (0) 8 621 34 00 kundservice.se@vwr.com

#### **SWITZERLAND**

VWR International GmbH Lerzenstrasse 16/18 8953 Dietikon Tel.: +41 (0) 44 745 13 13 info.ch@vwr.com

#### UK

VWR International Ltd Customer Service Centre Hunter Boulevard - Magna Park Lutterworth Leicestershire LE17 4XN Tel: +44 (0) 800 22 33 44 uksales@vwr.com

#### GO TO VWR.COM FOR THE LATEST NEWS, SPECIAL OFFERS AND DETAILS FROM YOUR LOCAL VWR SUPPORT TEAM